## PERMOHONAN CUTI MELALUI APLIKASI HRMIS

## Aplikasi HRMIS Online

1. Layari laman web <u>https://hrmis2.eghrmis.gov.my</u>, masukkan ID pengguna dan kata laluan

|                                                                             | © KEMBALI KE PORTAL HRMIS 2.0 |
|-----------------------------------------------------------------------------|-------------------------------|
| Log Masuk Pengguna<br>ID PENGGUNA :<br>*bukan Warganegara Malaysia. Kilik s | Pengumuman                    |
| HANTAR SET SEMULA                                                           |                               |

2. Di dalam menu Pengurusan Saraa, Faedah dan Ganjaran, tekan pengurusan cuti

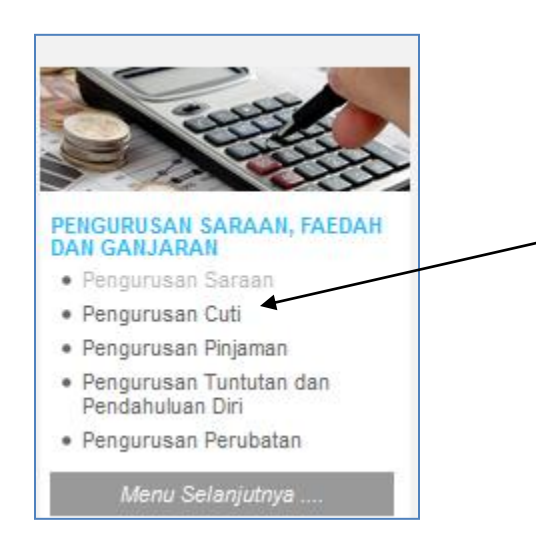

3. Dalam fungsi pengurusan cuti, pilih Permohonan Cuti → Pemohon Cuti

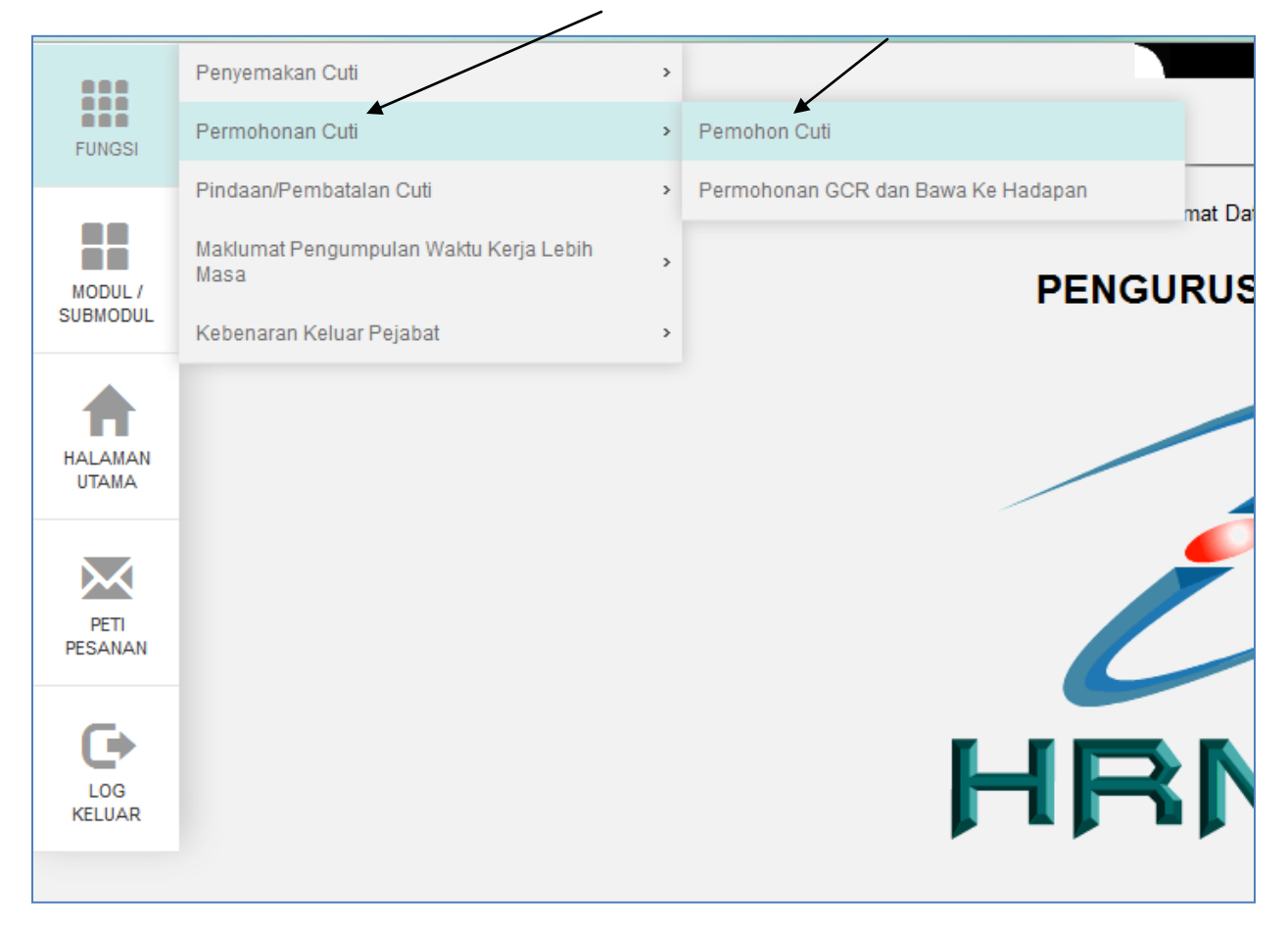

4. Pilih jenis cuti dan tahun, tekan teruskan

| No KP/Polis/Tentera<br>Nama Pemilik<br>Kompetensi<br>Kategori Cuti <sup>*</sup><br>Jenis Cuti <sup>*</sup> | :<br>Cuti Kerana Perkhidmatan<br>Cuti Rehat | ✓ Tahun Kelayakan | : 2015 ~ |
|----------------------------------------------------------------------------------------------------|---------------------------------------------|-------------------|----------|
|                                                                                                    |                                             | TERUSKAN KELUAR   |          |

5. Masukan tarikh mula bercuti, tarikh akhir bercuti, nama penyokong dan nama pelulus kemudian tekan hantar. (Bagi cuti selain cuti rehat, penyokong dan pelulus adalah ketua jabatan)

| PERMOHONAN CUTI REHAT                      |          |                     |                |                                                   |    |   |   |
|--------------------------------------------|----------|---------------------|----------------|---------------------------------------------------|----|---|---|
| * <i>Mandatori</i><br>Jumlah Kelayakan     | 1        | 31 hari             |                |                                                   |    |   | ^ |
| Baki Cuti                                  | :        | 19 hari             |                | -                                                 |    | / |   |
| Tarikh Mula Cuti*                          | :        |                     |                | Tarikh Akhir Cuti*                                | :  |   |   |
| Jumlah Hari Bercuti                        | :        | 0 hari              |                |                                                   |    |   |   |
| Tarikh Kembali Bertugas                    | :        |                     |                |                                                   |    |   | * |
| SENARAI NAMA PENYOKONG DAN PELULUS         | PEG/     | AWAI PEMOHON CUTI   |                |                                                   |    |   |   |
| Sila klik hyperlink Penyokong Cuti untuk m | ngen     | naskini Nama Penyol | kong dan hyper | link Pelulus Cuti untuk mengemaskini Nama Pelulus | 3. |   |   |
| Penyokong Cuti*                            |          |                     |                | Pelulus Cuti *                                    |    |   |   |
|                                            | <b>、</b> |                     |                | HANTAR SET SEMULA BATAL                           |    |   |   |

## Aplikasi MyHRMIS Cuti (Mobile)

1. Dapatkan aplikasi MyHRMIS Cuti dalam Play Store, pasang pada telefon pintar.

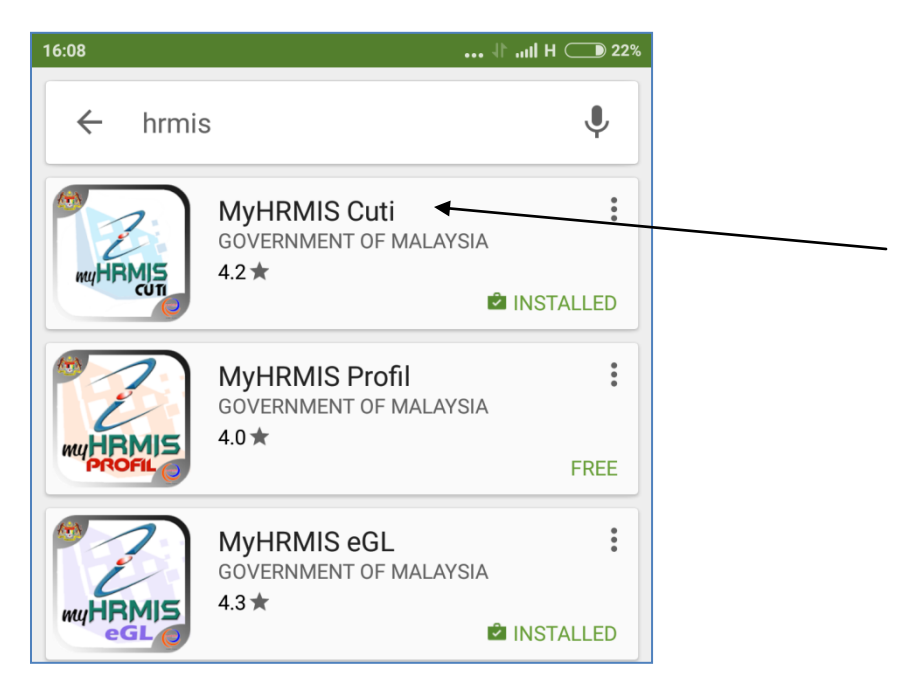

2. Setelah selesai Buka aplikasi MyHRMIS Cuti

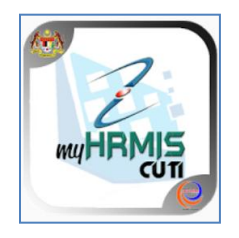

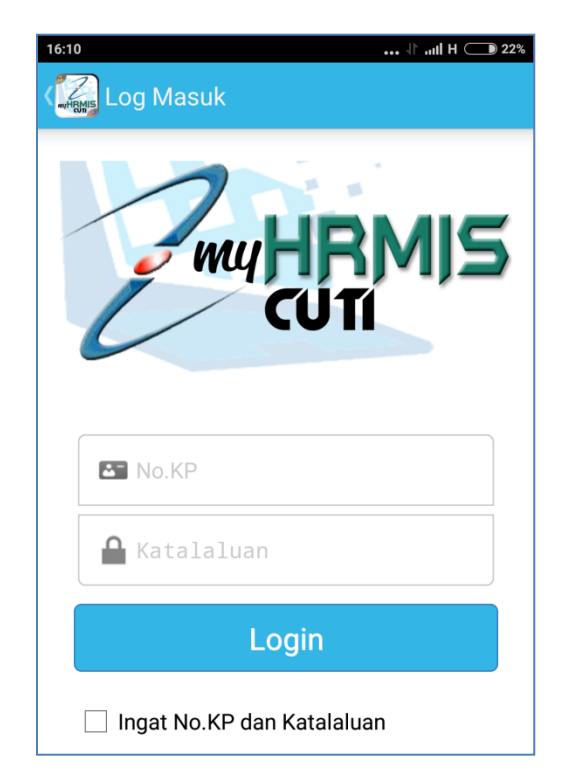

3. Masukkan ID pengguna dan kata laluan, tekan login

4. Tekan mohon cuti

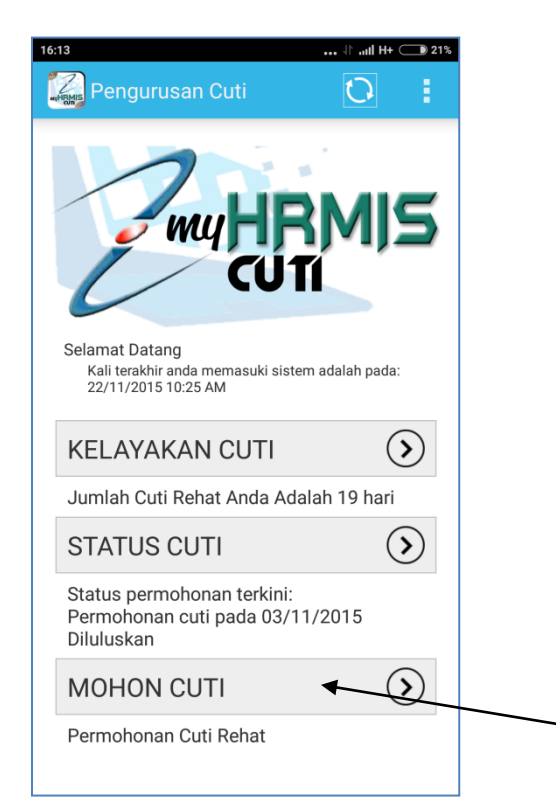

5. Masukan tarikh mula bercuti, tarikh akhir bercuti, nama penyokong dan nama pelulus kemudian tekan hantar. (Bagi cuti selain cuti rehat, sila gunakan aplikasi HRMIS Online)

| 16:13 ۱۲ میرا ۲۱ ۲۰۰۰ ۲۵<br>این است ۲۱ میرا ۲۰ میرا ۲۰ میرا ۲۰ میرا ۲۰ میرا ۲۰ میرا ۲۰ میرا ۲۰ میرا ۲۰ میرا ۲۰<br>این ۲۰ میرا ۲۰ میرا ۲۰ میرا ۲۰ میرا ۲۰ میرا ۲۰ میرا ۲۰ میرا ۲۰ میرا ۲۰ میرا ۲۰ میرا ۲۰ میرا ۲۰ میرا ۲۰ میرا ۲۰ |  |
|----------------------------------------------------------------------------------------------------|--|
| Tarikh Mula Cuti                                                                                                    |  |
| Tarikh Mula Cuti                                                                                                    |  |
| Tarikh Akhir Cuti                                                                                                    |  |
| Tarikh Akhir Cuti                                                                                                    |  |
| Tempoh Bercuti : 0                                                                                                    |  |
| Sebab Bercuti                                                                                                    |  |
| <b>?</b> Sebab Bercuti                                                                                                    |  |
| Penyokong Cuti 🗌 Pemakluman Emel                                                                                                    |  |
| •                                                                                                    |  |
| Pelulus Cuti                                                                                                    |  |
| •                                                                                                    |  |
| Hantar <                                                                                                    |  |